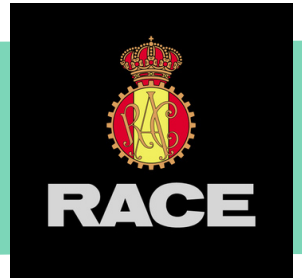

## INSTRUCCIONES DE ALTA EN EMOVILI FAST

# REGISTRO CON CORREO ELECTRÓNICO

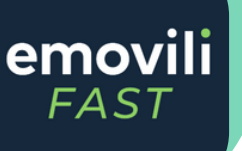

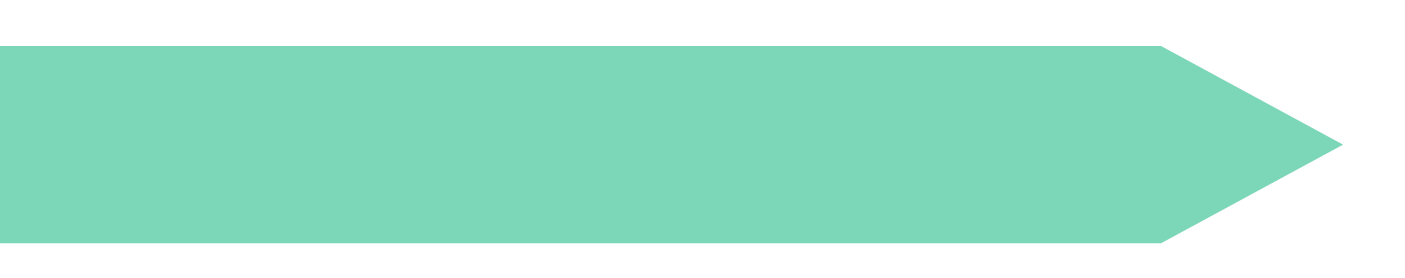

#### **INSTRUCCIONES DE ALTA EN EMOVILI FAST REGISTRO CON TU CORREO ELECTRÓNICO** RACE

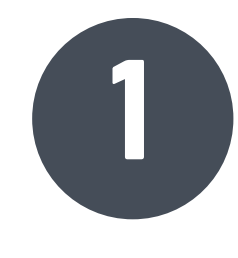

## **RECIBIRÁS UN EMAIL**

Te llegará al correo facilitado previamente. Después pincha en el enlace "Crear cuenta".

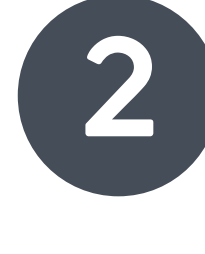

**COMPLETA EL FORMULARIO** Rellena los campos e introduce el código de acceso que recibirá en un SMS.

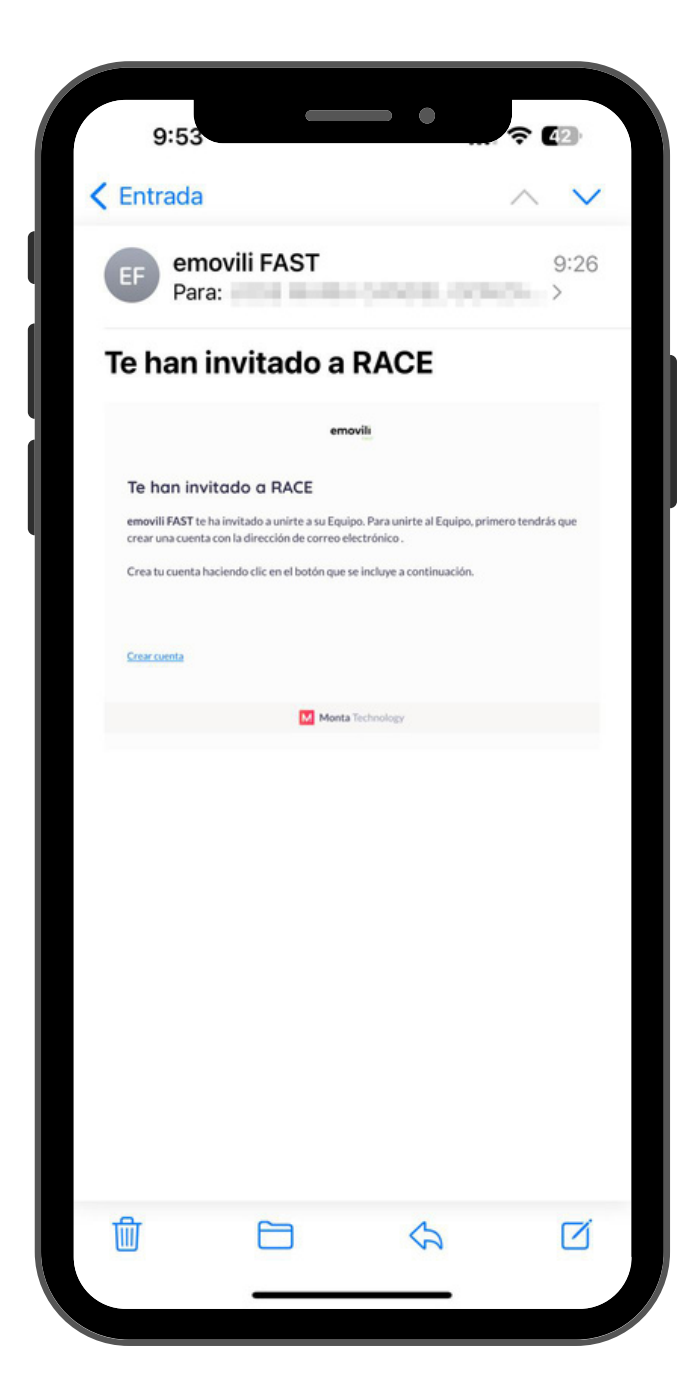

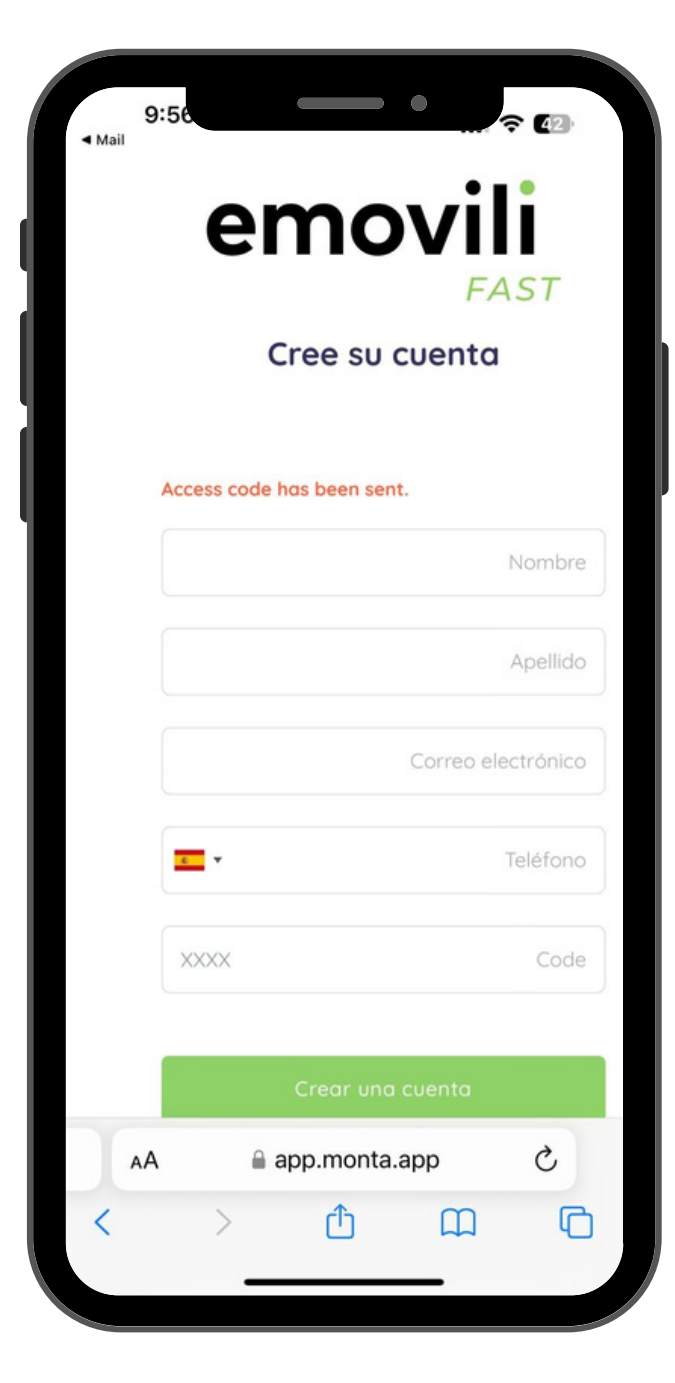

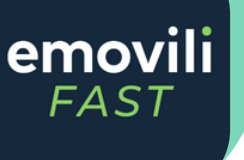

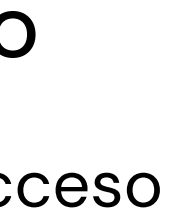

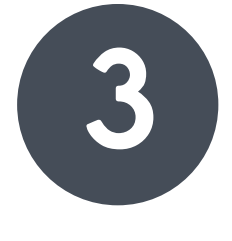

### **CUENTA CREADA**

Descarga la aplicación Emovili Fast desde el enlace que aparecerá en pantalla.

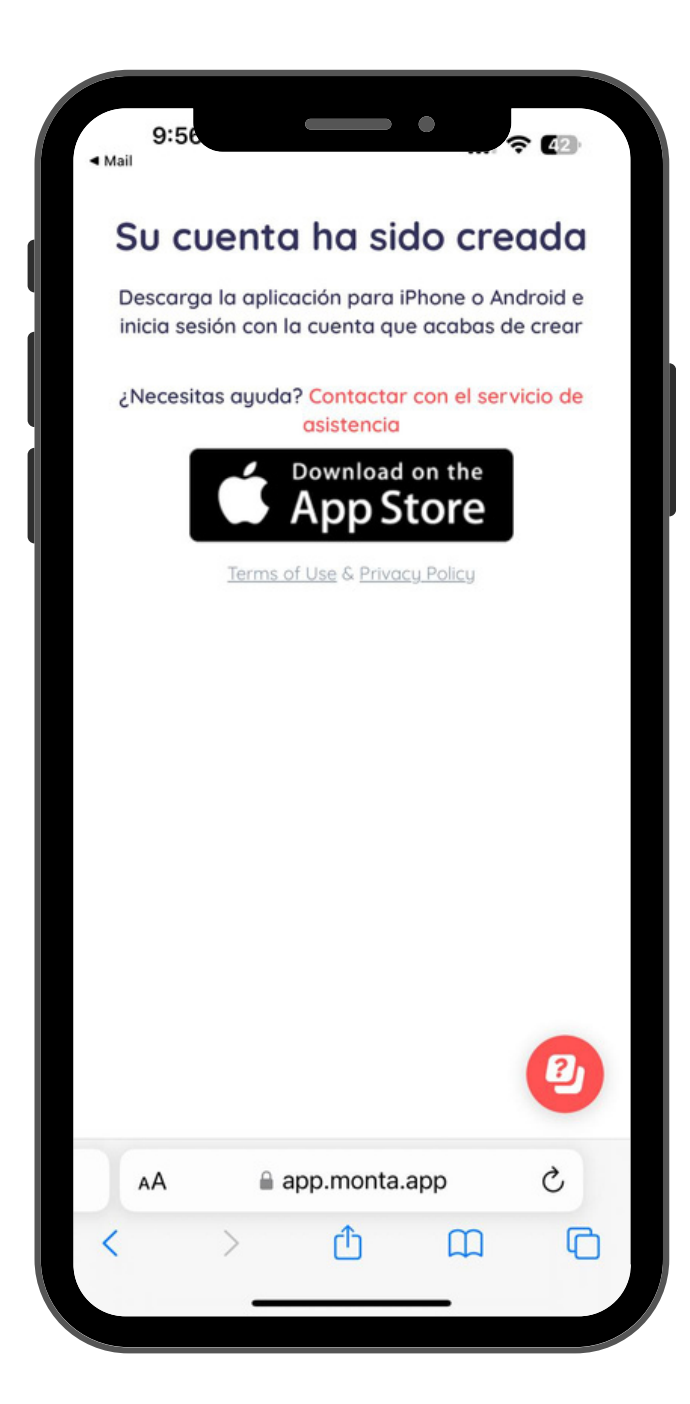

## RACE INSTRUCCIONES DE ALTA EN EMOVILI FAST REGISTRO CON TU CORREO ELECTRÓNICO

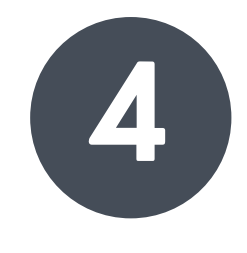

**DESCARGA LA APP** Descarga la aplicación Emovili Fast 2.0 desde el Store.

| <ul> <li>Safari</li> </ul> |                                                                                                    |                                            | • •                           | Ŷ                                                                                                    | 42                                                  |
|----------------------------|----------------------------------------------------------------------------------------------------|--------------------------------------------|-------------------------------|----------------------------------------------------------------------------------------------------|-----------------------------------------------------|
| Hoy emov FAST              | ili <sup>EN</sup>                                                                                                    | <b>movili</b> I<br>Movili sf               | FAST 2.0<br>PAIN, S.L.        | D                                                                                                    |                                                     |
|                            |                                                                                                    | Obtener                                    |                               |                                                                                                    | Û                                                   |
| 7 VALORACIO<br>4,7<br>**** | NES                                                                                                    | EDAD<br>4+<br>años                         | CLASIFICA<br>N.°18<br>Navegac | ción<br>9<br>ión                                                                                                    | DESARR                                              |
| Contro<br>carga            | mov<br>bla tu exper<br>a en casa y<br>trayectos                                                                                                    | FAST<br>riencia de<br>durante<br>5.        | U                             | <b>tiliza e</b><br>los p                                                                                                    | l Mapa pa<br>ountos de                              |
|                            | The res<br>-34 ES                                                                                                    | pmbre<br>2 24 56 78<br>md                  |                               | Discor<br>Discor<br>Notestanto<br>Notestanto<br>Notestan | puntos de meanga<br>alter exactinari<br>alternhavia |
| em<br>FA                   | 4 S<br>39,84 tu                                                                                                    |                                            |                               | ****                                                                                                    | 0                                                   |
|                            | A.S. See 39,84 su<br>39,84 su<br>contact<br>contact<br>c | n )<br>yer movit )<br>yer mia<br>on a in j |                               | E SERIES<br>E SERIES<br>E SERI                                                                                                    | or Emovia 1<br>websetore 12<br>penhage              |

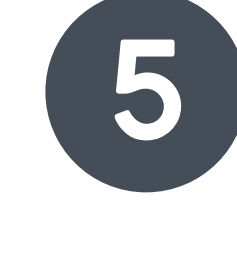

ACCEDE A LA APP Una vez se descargue accede para acabar de configurar tu perfil.

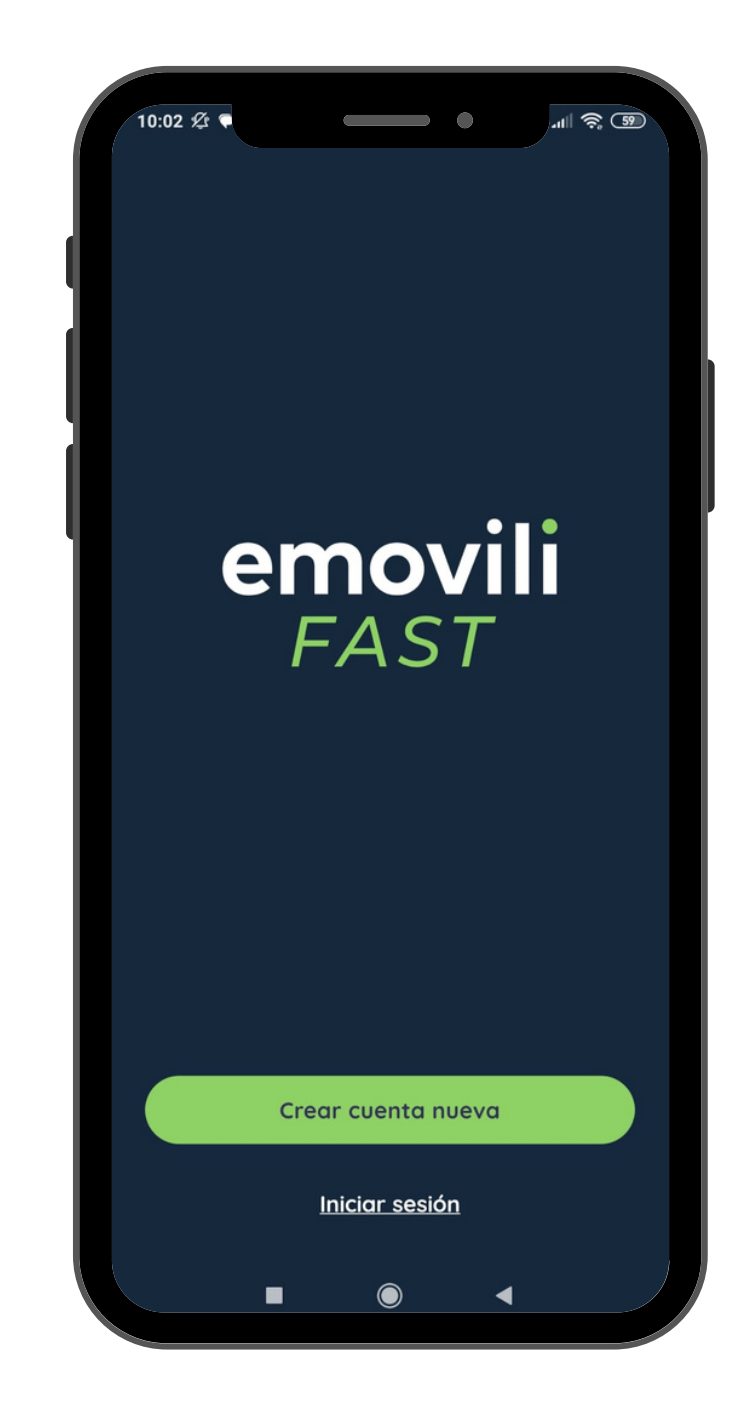

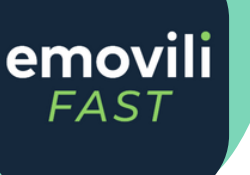

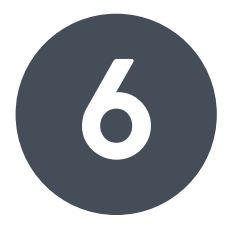

ACCEDE A TU CUENTA Introduce tu número de teléfono para ingresar en tu cuenta.

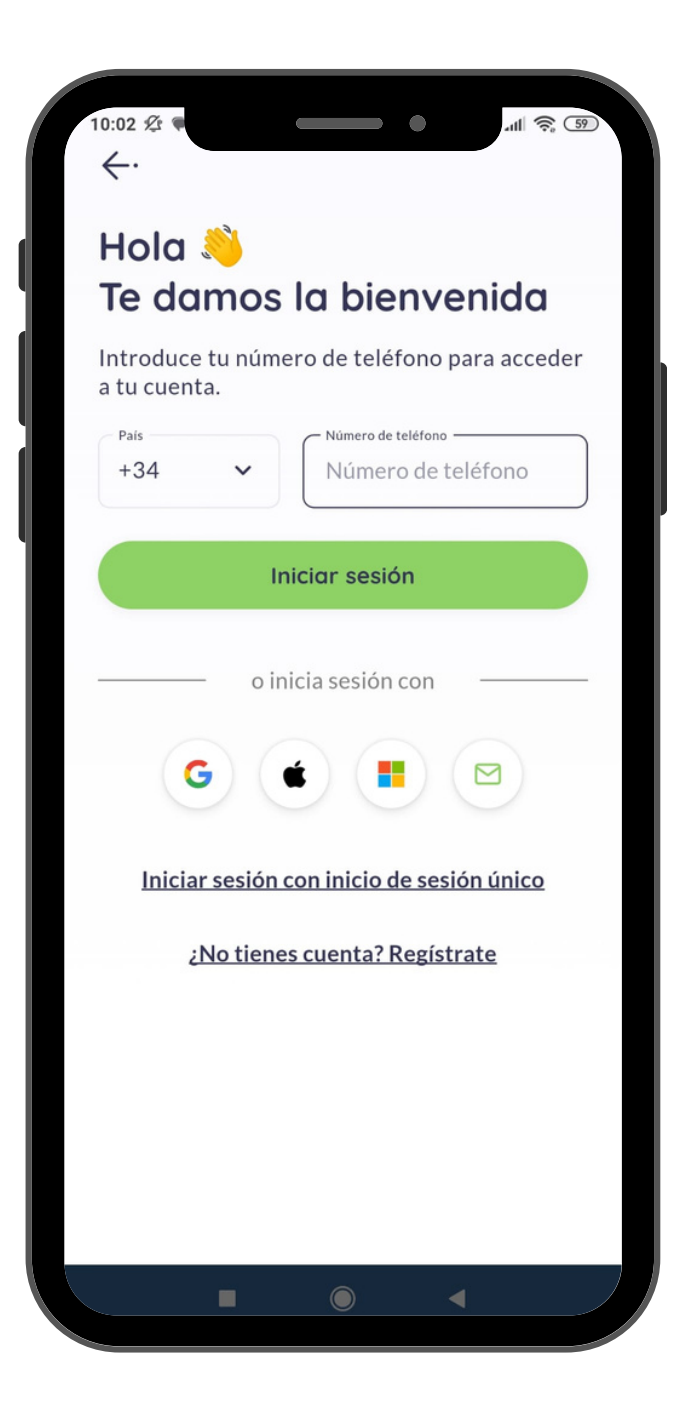

## RACE INSTRUCCIONES DE ALTA EN EMOVILI FAST REGISTRO CON TU CORREO ELECTRÓNICO

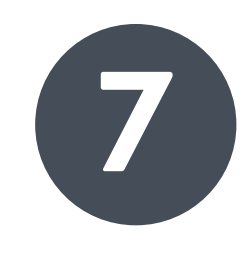

**CÓDIGO DE VERIFICACIÓN** Recibirás un SMS con el código final de verificación de acceso.

| 10:03 & ♥<br>←·        |                     | •                     | atti 😤 59          |
|------------------------|---------------------|-----------------------|--------------------|
| Te hei<br>códige       | mos er<br>o de ve   | iviado u<br>erificaci | un<br>ión          |
| Introduce<br>enviado a | el código de<br>+34 | e 4 dígitos que       | e te hemos         |
|                        |                     |                       |                    |
|                        |                     |                       |                    |
| -                      |                     |                       |                    |
| N                      | lo he recibid       | lo ningún códi        | go                 |
|                        |                     |                       |                    |
|                        |                     |                       |                    |
| 1                      | 2                   | 3                     | -                  |
| 4                      | 5                   | 6                     | <u> </u>           |
| 7                      | 8                   | 9                     | $\langle \times  $ |
| ,                      | 0                   |                       | ~                  |
|                        |                     |                       |                    |

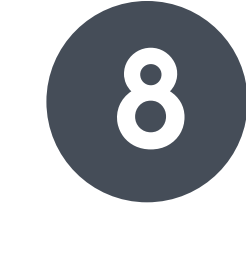

**REGISTRO FINALIZADO** Ya estás registrado. Ahora puedes consultar y recargar tu cartera.

| 10:03 <b>A</b> |                                 |              |             | 배송 3           |  |
|----------------|---------------------------------|--------------|-------------|----------------|--|
|                | Juan Ga                         | arcía        |             |                |  |
| Wall           | et personal                     |              |             |                |  |
| 0,0            | <b>)0</b> eur                   |              |             | >              |  |
| Q              | <b>Empezar</b><br>Aprende a con | nfigurar emo | vili FAST   |                |  |
| Mis c          | oches                           |              |             | <u>Ver más</u> |  |
|                | + Ar̂                           | íadir coche  | 9           |                |  |
| 0              | Mensajes                        |              | C           | >              |  |
| )<br>Mapa      | 4<br>Cargadore                  | es Inform    | l<br>nación | Perfil         |  |
|                |                                 |              | •           |                |  |

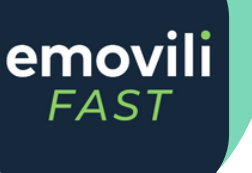

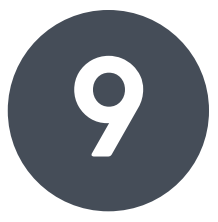

## **MÉTODO DE PAGO** Puedes añadir tus tarjetas para facilitar

el proceso.

| 10:26 •                                                                                                    | 36                  |
|----------------------------------------------------------------------------------------------------|---------------------|
| ←<br>Wallet personal                                                                                                    |                     |
| Wallet personal                                                                                                    |                     |
| <b>0,00</b> EUR                                                                                                    |                     |
| Rellenar Retirar                                                                                                    |                     |
| <b>Métodos de pago</b><br>Tus tarjetas no están vinculadas al Equipo, per<br>puedes utilizarlas para realizar depósitos en la<br>Wallet del Equipo. | <b>€</b><br>ro<br>a |
| Añadir método de pago                                                                                                    |                     |
| Llaves de carga (BEID)                                                                                                    | 0                   |

#### **INSTRUCCIONES DE ALTA EN EMOVILI FAST REGISTRO CON TU CORREO ELECTRÓNICO** RACE

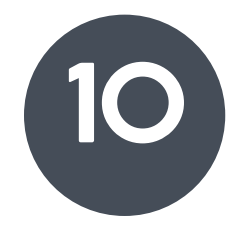

## **ACTIVA LA LOCALIZACIÓN**

En el mapa encontrarás los puntos de recarga ubicados en el Complejo Deportivo.

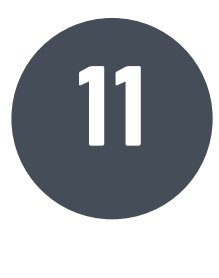

## **PUNTOS DE RECARGA**

Al seleccionar el Equipo RACE Club puedes consultar los puntos de recarga activos.

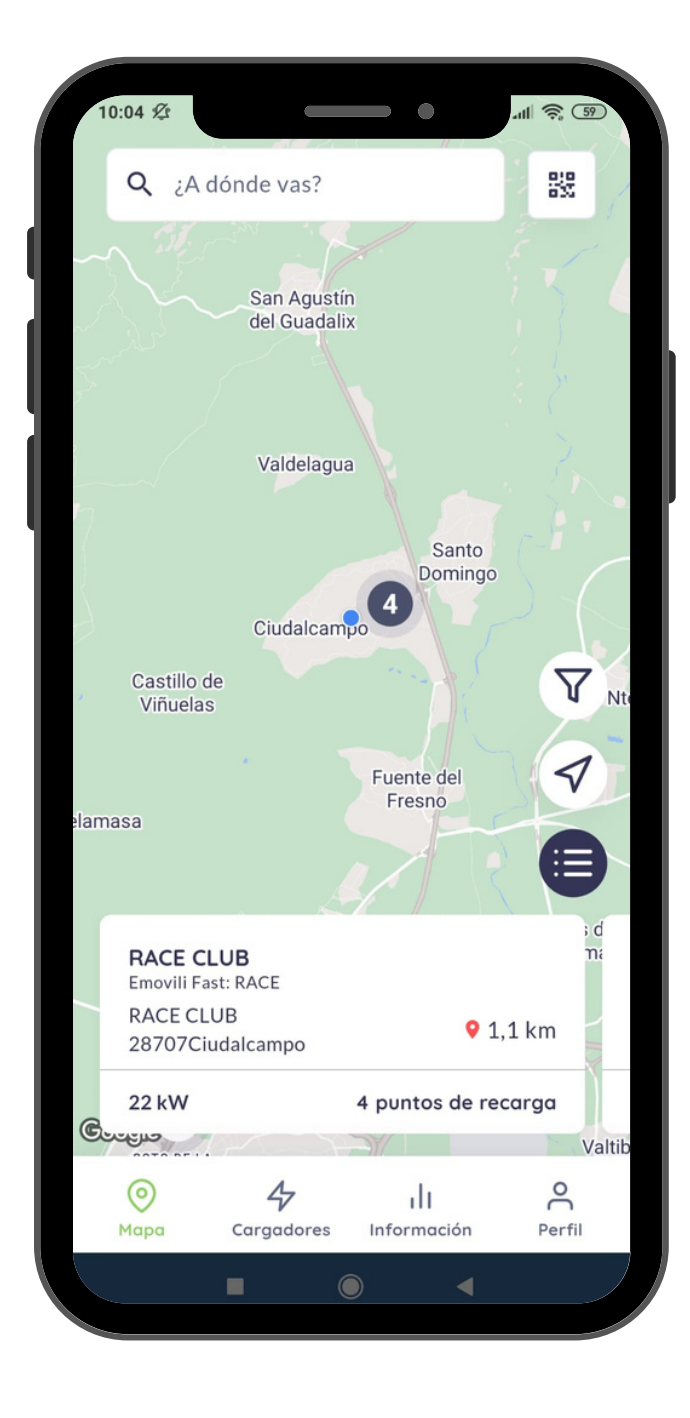

| quipo                            | ga aei                           |
|----------------------------------|----------------------------------|
| odos los puntos de recarga e     | n el Equipo RACE                 |
| <b>Q</b> Buscar punto de recarga |                                  |
| RACE 1                           |                                  |
| ◎ RACE CLUB                      | <ul> <li>Desconectado</li> </ul> |
| RACE 2                           |                                  |
|                                  | Desconectado                     |
| RACE 3                           |                                  |
| ◎ RACE CLUB                      | <ul> <li>Desconectado</li> </ul> |
| RACE 4                           |                                  |
| ◎ RACE CLUB                      | Desconectado                     |

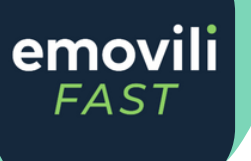

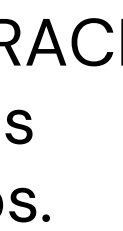

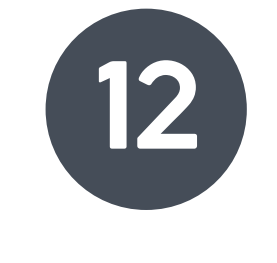

## YA ESTÁS PREPARADO

Como socio ya puedes beneficiarte de todas las ventajas de Emovili Fast.

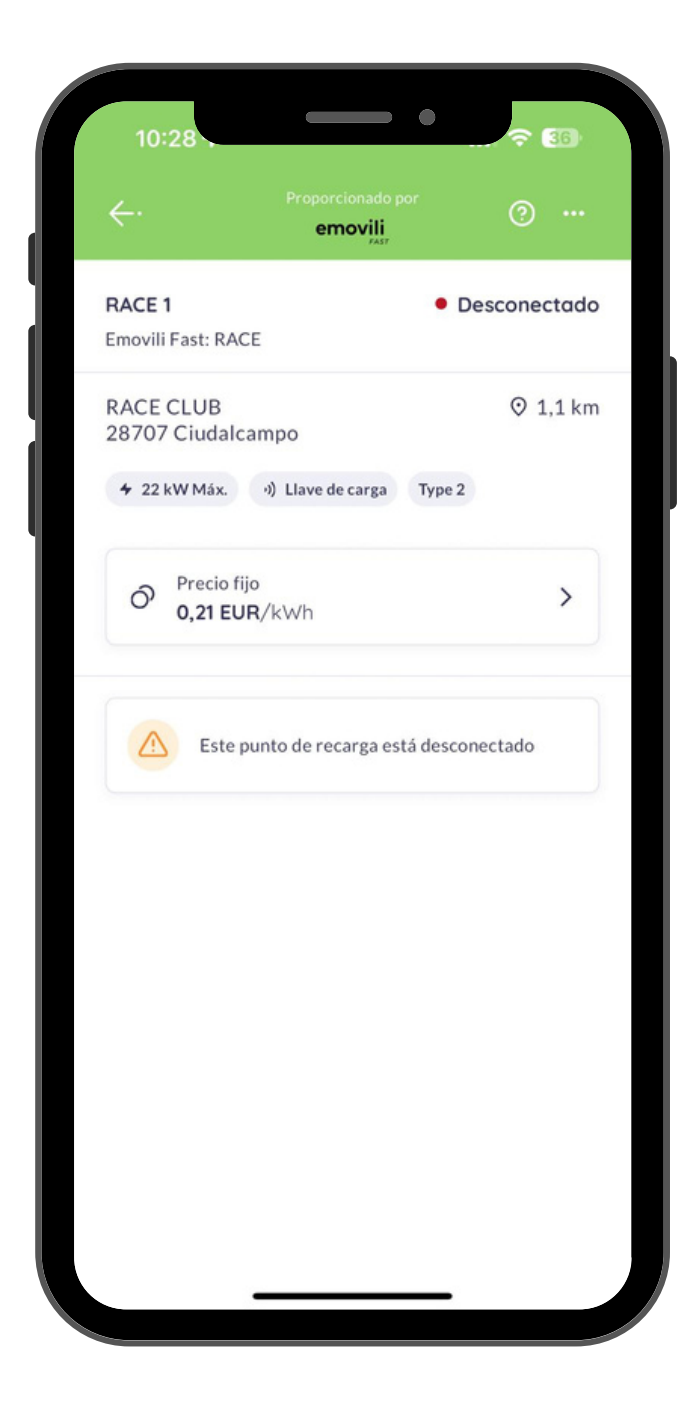

## RACE INSTRUCCIONES DE ALTA EN EMOVILI FAST REGISTRO CON TU CORREO ELECTRÓNICO

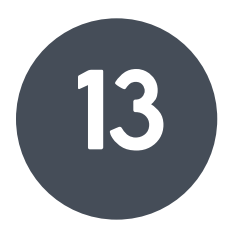

### CÓMO COMENZAR LA CARGA

Conecte su vehículo y desliza el botón inferior para comenzar la carga.

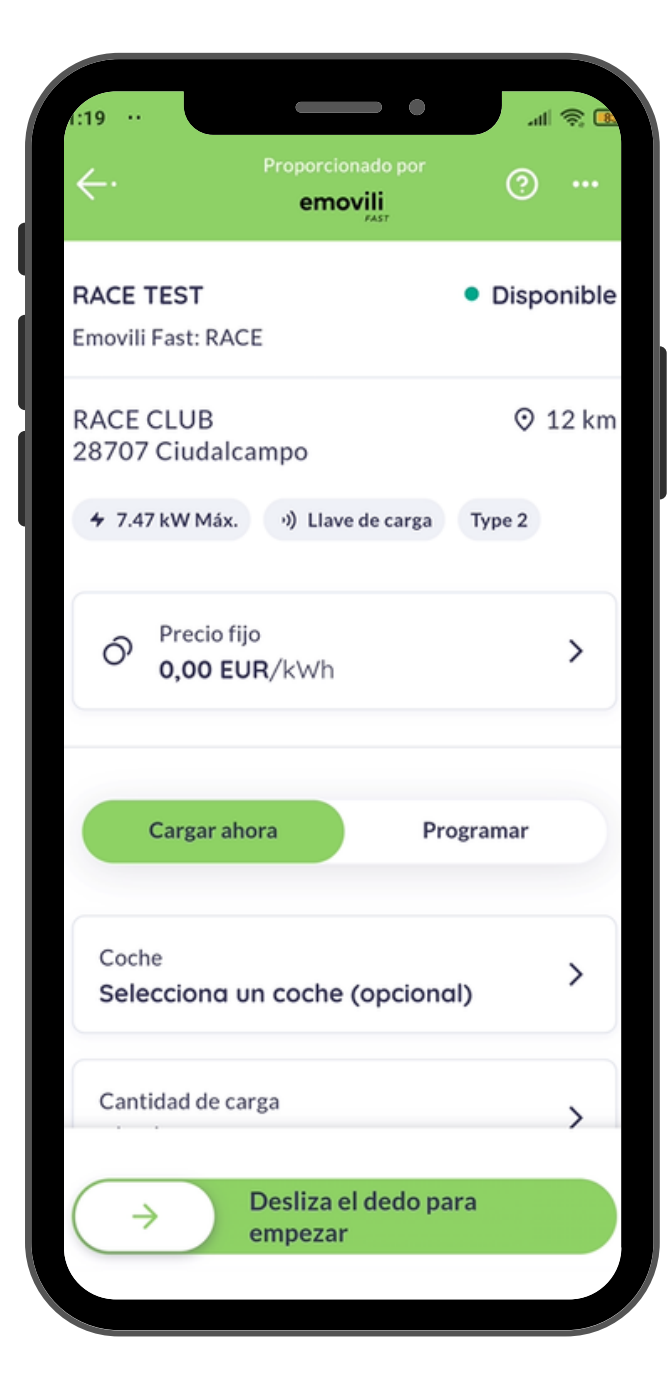

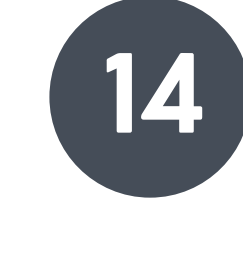

INICIO DEL PROCESO Puedes comprobar el arranque de la recarga desde tu dispositivo móvil.

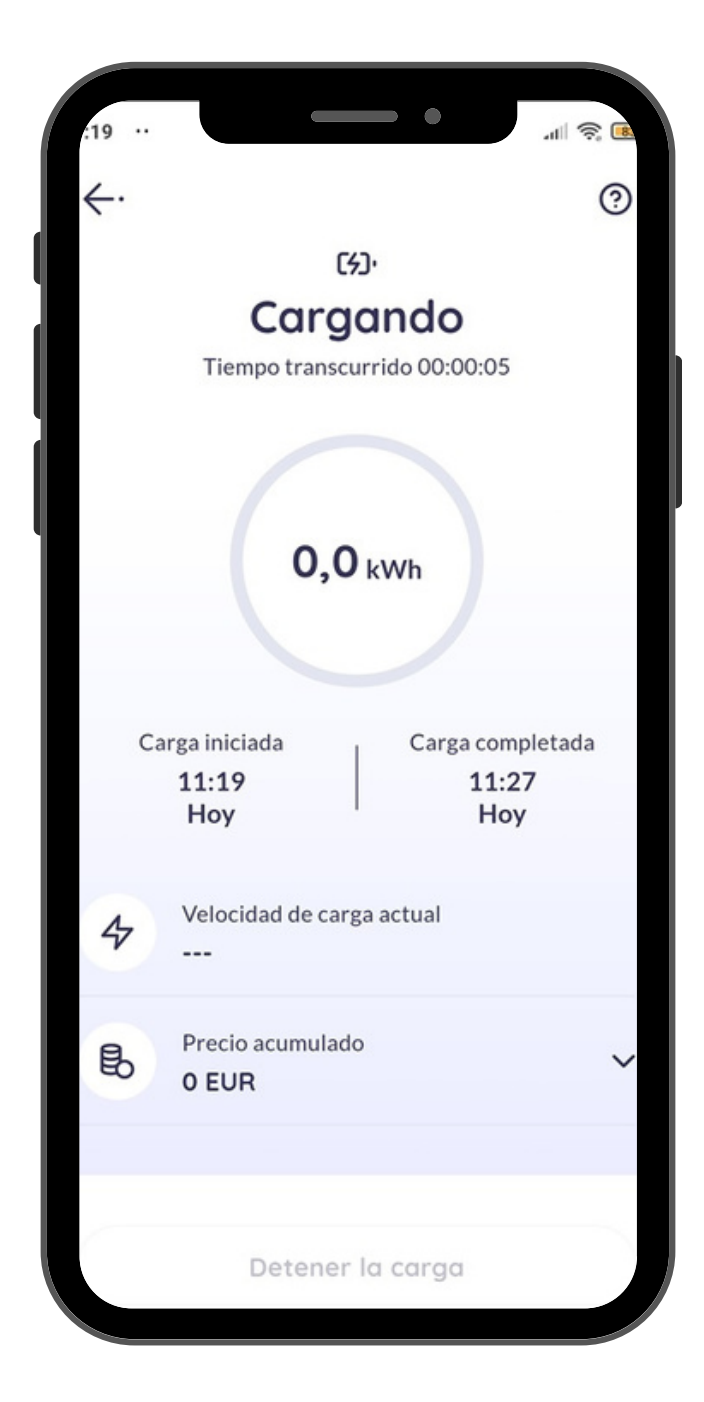

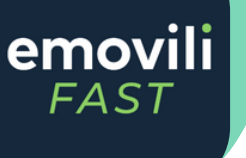

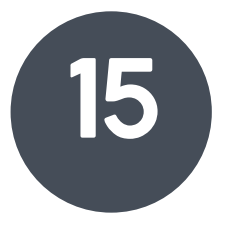

## iTODO LISTO!

El dispositivo le indicará el momento en el que se complete la recarga.

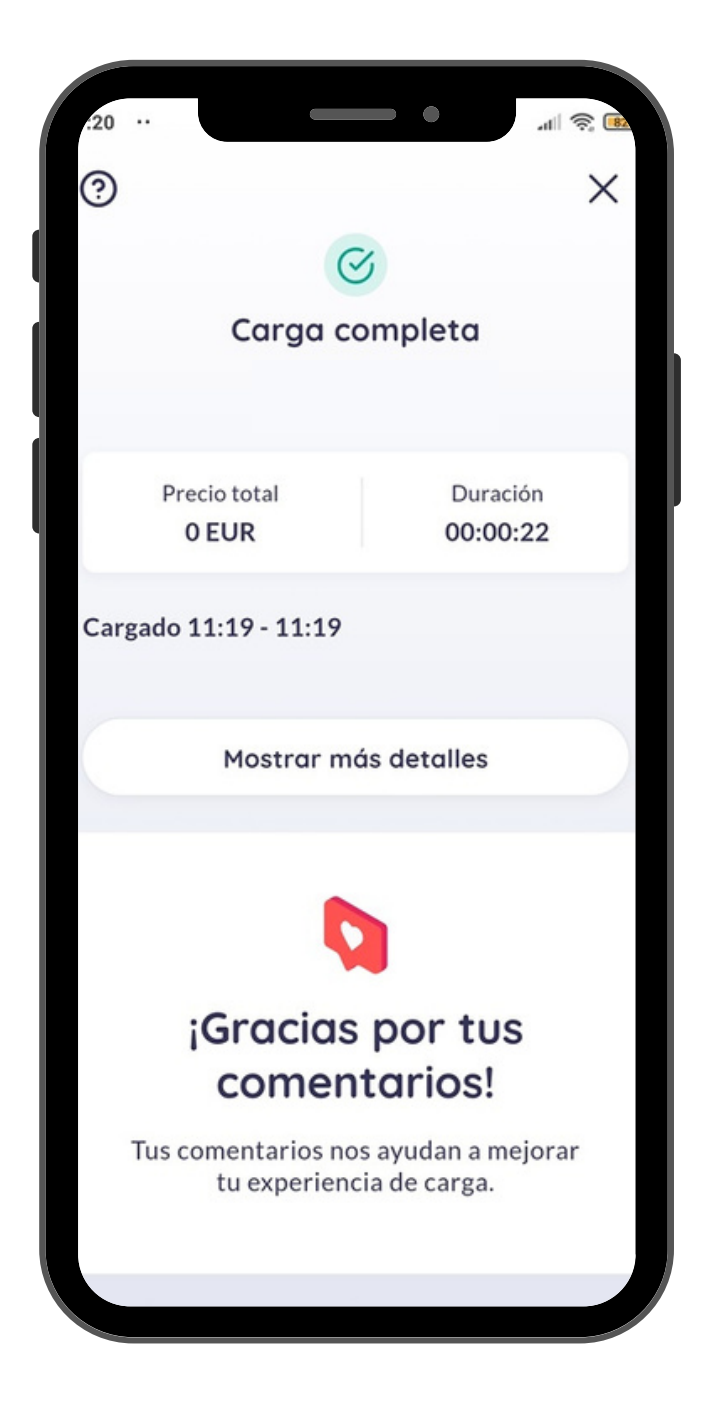

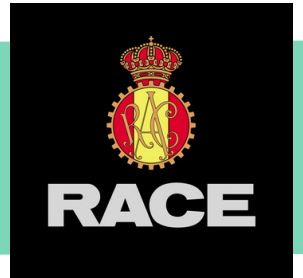

# INSTRUCCIONES DE ALTA EN EMOVILI FAST

## REGISTRO CON NÚMERO DE TELÉFONO

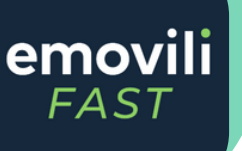

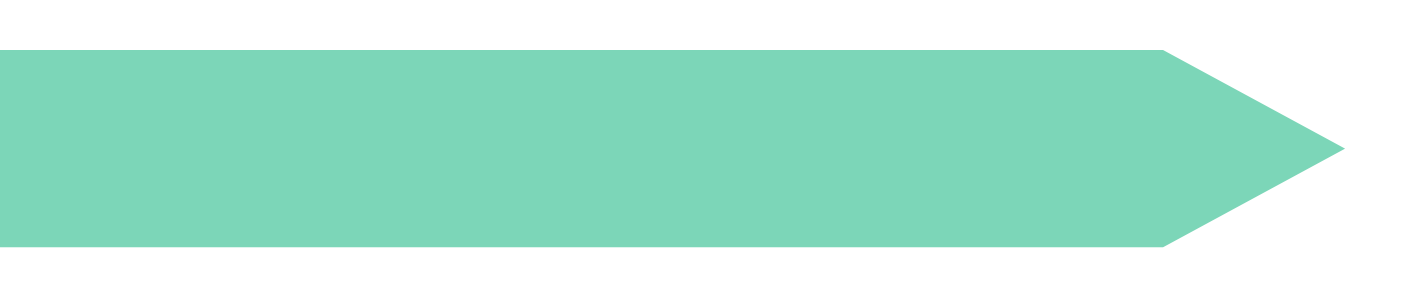

### **INSTRUCCIONES DE ALTA EN EMOVILI FAST** REGISTRO CON TU NÚMERO DE TELÉFONO MÓVIL RACE

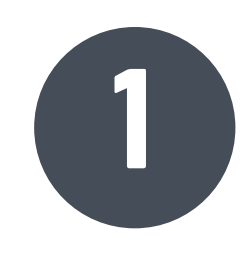

## **RECIBIRÁS UN SMS**

Tu enlace de acceso llegará a través de un SMS al número de teléfono facilitado.

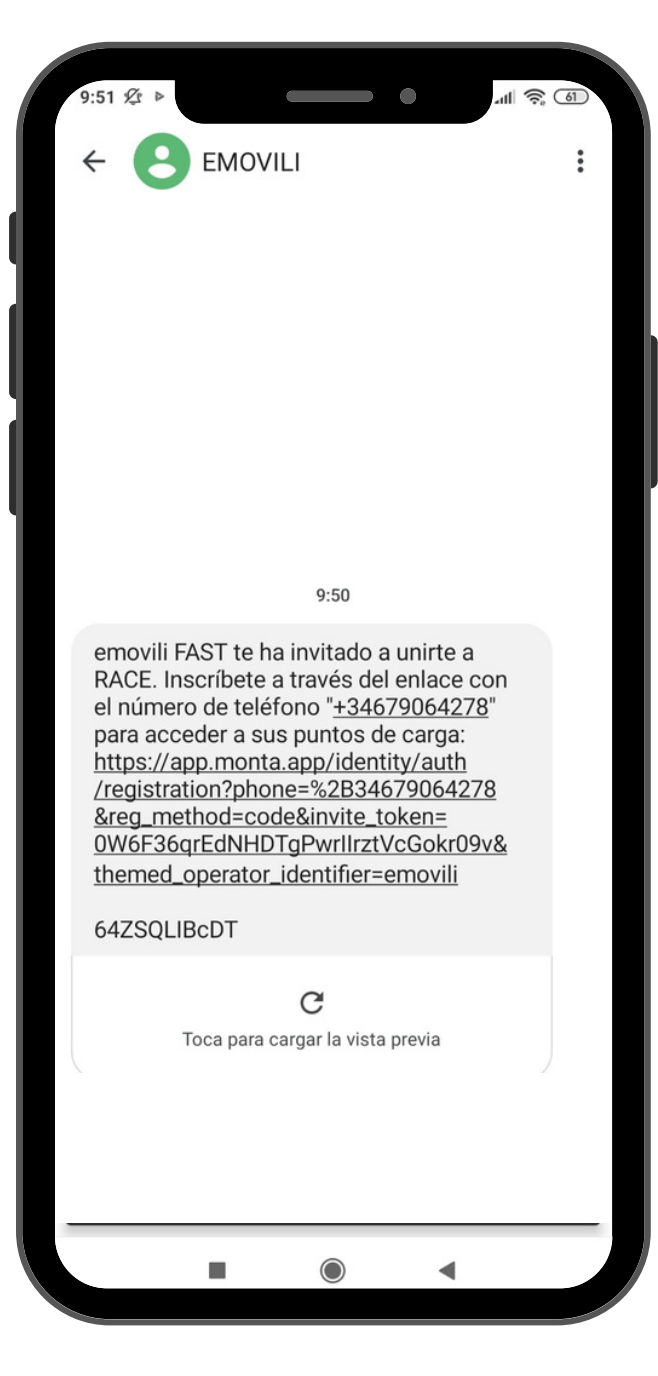

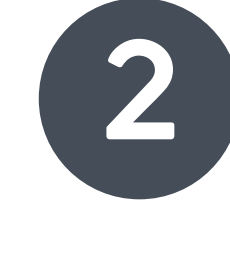

**COMPLETA EL FORMULARIO** Rellena los campos con tus datos y pincha el botón "Crear una cuenta".

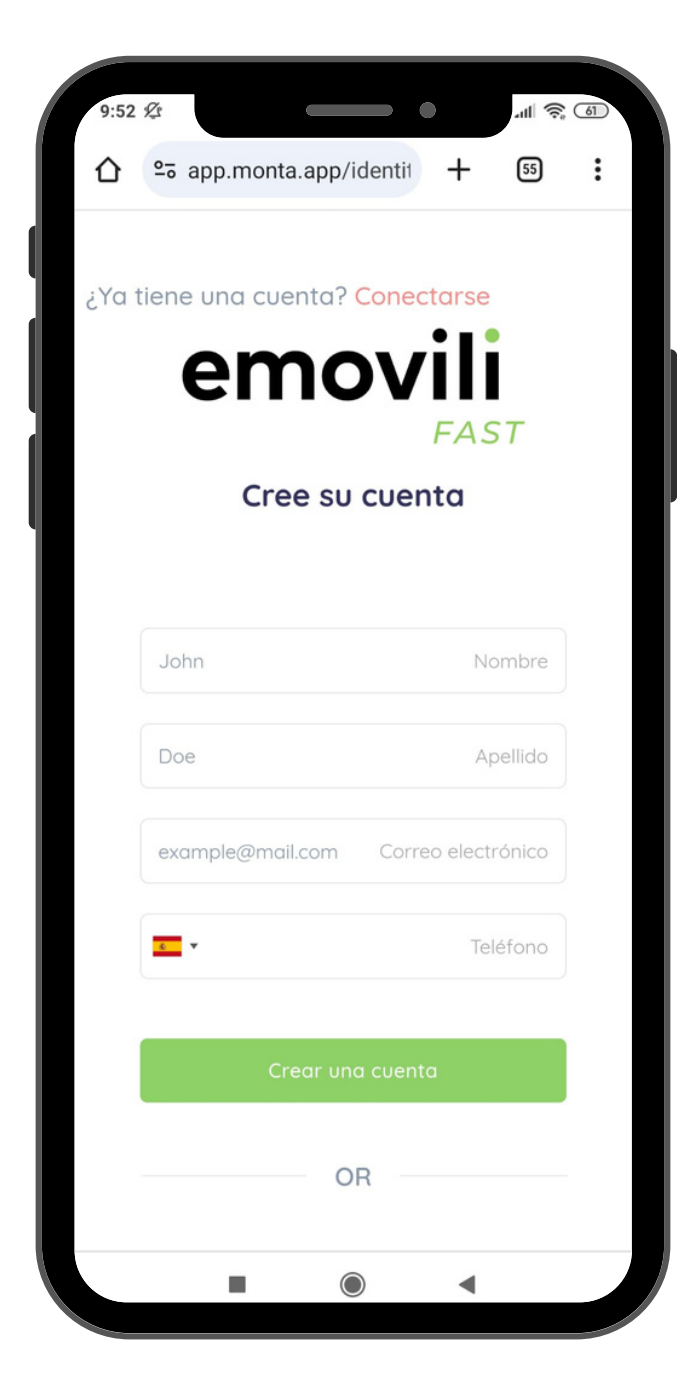

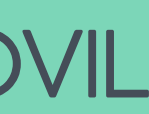

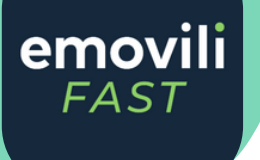

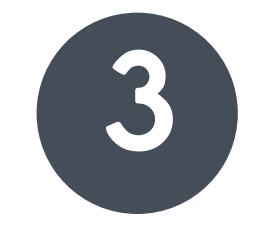

## CÓDIGO DE VALIDACIÓN Ingresa el código de cuatro cifras que recibirás en un SMS.

| 10:01 | 1 Ø Þ         |        |        |        |        | •       |         | al 🔅  | 60                       |  |
|-------|---------------|--------|--------|--------|--------|---------|---------|-------|--------------------------|--|
|       | <u>0</u> -0 a | app.n  | nonta  | .app/  | 'ident | it -    | +       | 55    | :                        |  |
|       | 00            | Ferre  | rdec   |        |        |         | Аре     | llido |                          |  |
|       | exa           | mple(  | @mail  | .com   | Co     | orreo e | electró | nico  |                          |  |
|       | <b>6</b>      | - 67   | 15.4   | 20     |        |         | Telé    | fono  |                          |  |
|       | x             | XXX    | 4      |        |        |         | C       | Code  |                          |  |
|       |               |        |        |        |        |         |         |       |                          |  |
| 0     | 8             |        | Cre    | ear ur | na cue | enta    |         |       |                          |  |
|       |               |        |        | C      | R      |         |         |       |                          |  |
|       |               |        |        |        |        |         | ©7      | 8     | 9                        |  |
| 1     | 2             | 3      | 4      | 5      | 6      | 7       | 8       | 9     | 0                        |  |
| @     | #             | €      | _      | &      | -      | +       | (       | )     | /                        |  |
| =\<   | *             |        | 1      |        | :      | ;       | !       | ?     | $\langle \times \rangle$ |  |
| ABC   | ,             | 1<br>3 | 2<br>4 |        |        |         |         |       | $\rightarrow$            |  |
|       |               |        |        | (      |        |         | •       |       |                          |  |

## RACE INSTRUCCIONES DE ALTA EN EMOVILI FAST REGISTRO CON TU NÚMERO DE TELÉFONO MÓVIL

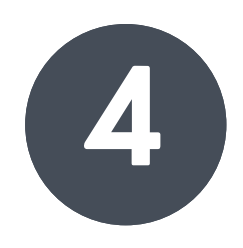

#### **CUENTA CREADA**

Descarga la aplicación Emovili Fast desde el enlace que aparecerá en pantalla.

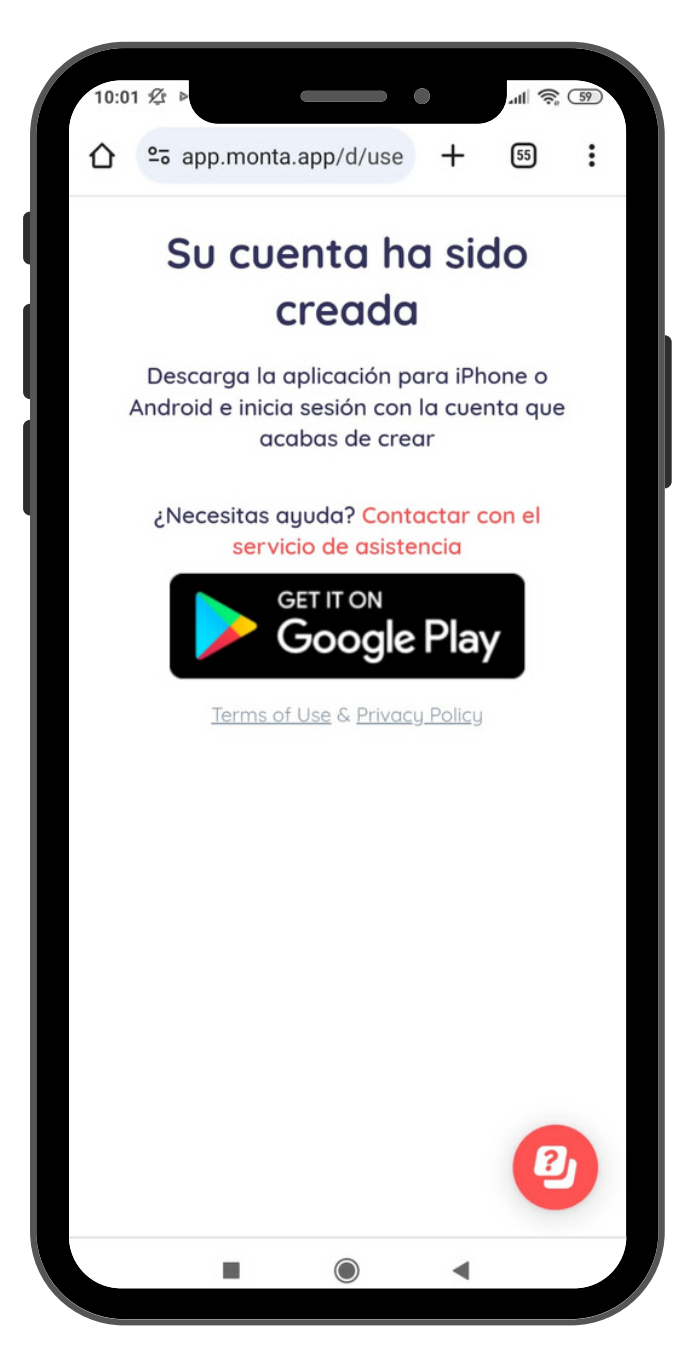

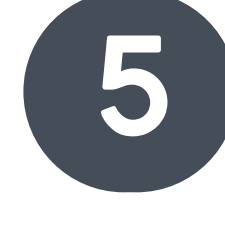

ACCEDE A LA APP Una vez se descargue

accede para acabar de configurar tu perfil.

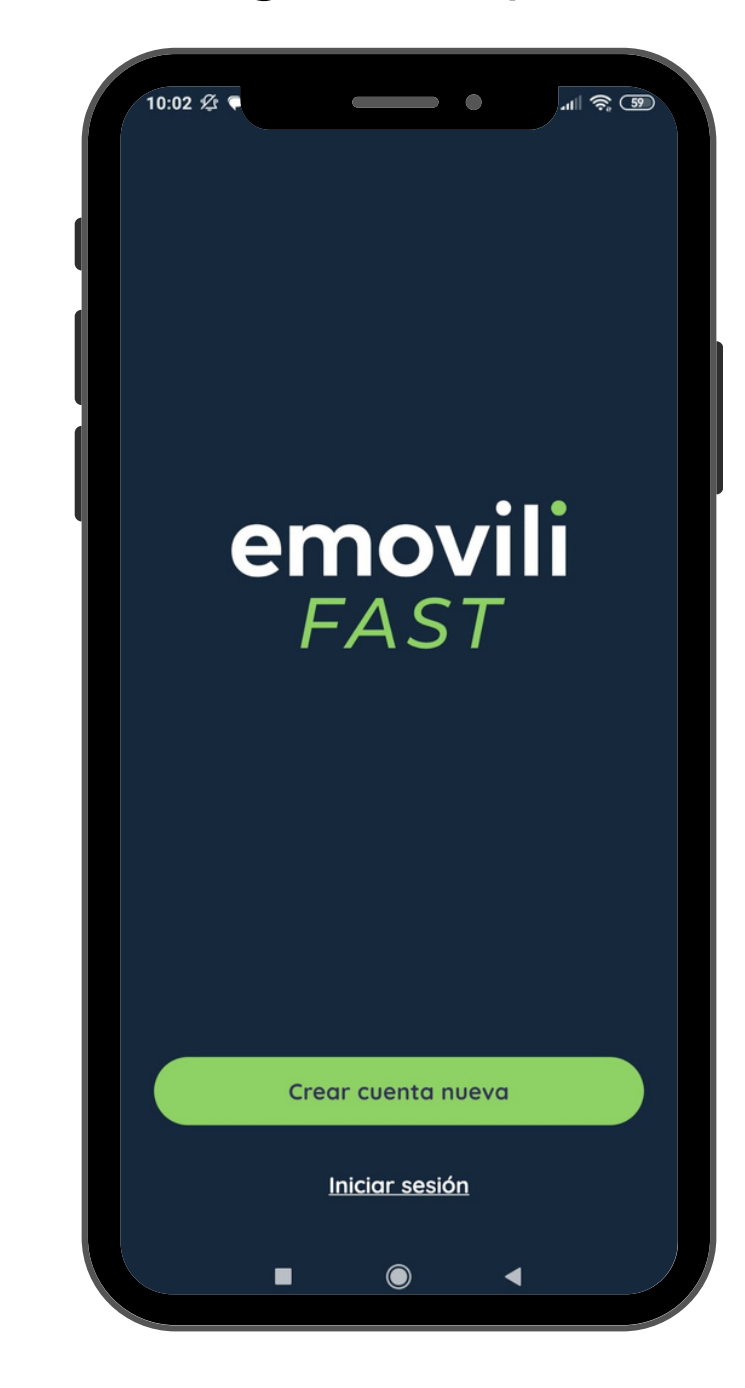

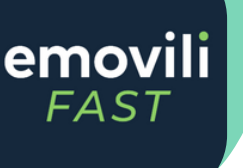

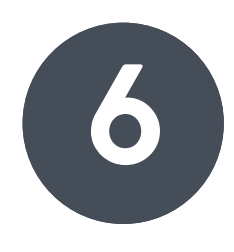

## ACCEDE A TU CUENTA Introduce tu número de teléfono para ingresar en tu cuenta.

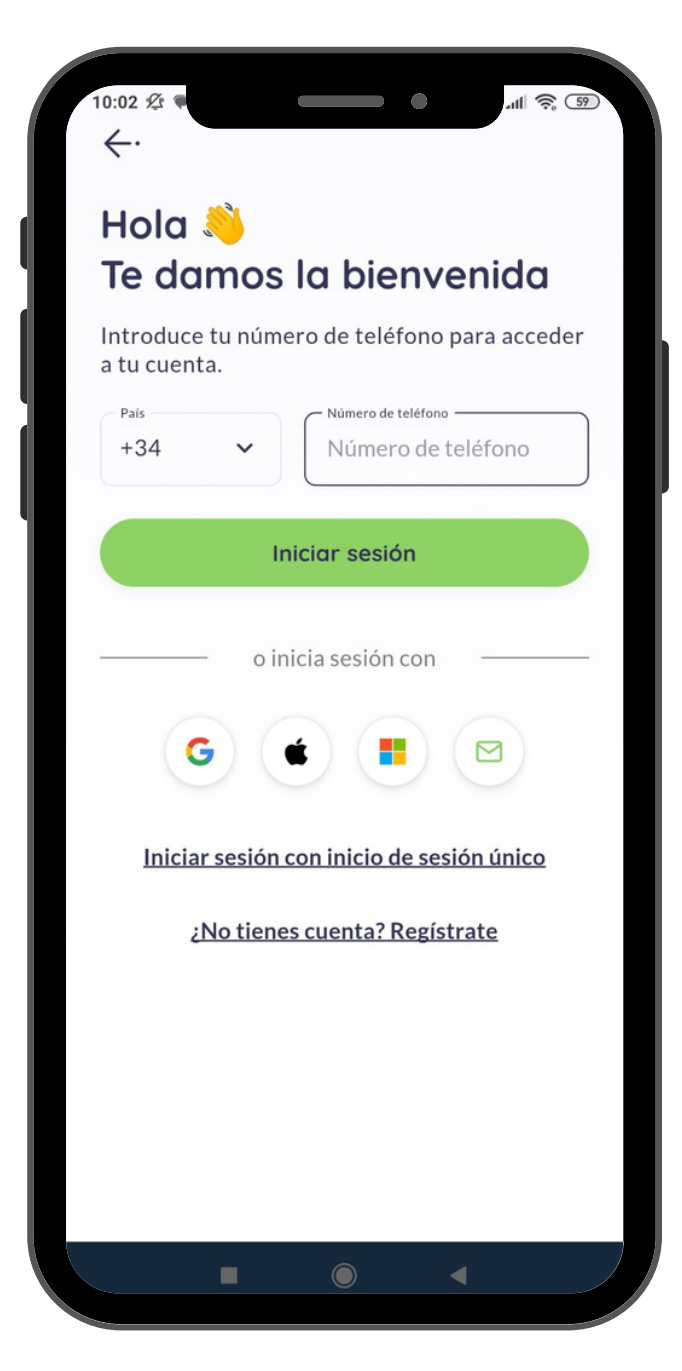

## RACE

## INSTRUCCIONES DE ALTA EN EMOVILI FAST REGISTRO CON TU NÚMERO DE TELÉFONO MÓVIL

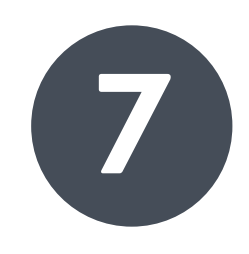

## CÓDIGO DE VERIFICACIÓN

Recibirás un segundo SMS con el código de verificación de acceso.

| 10:03 & ♥<br>←・        |                     | •                 | -ull 🔶 😏    |
|------------------------|---------------------|-------------------|-------------|
| Te hei<br>códige       | mos er<br>o de ve   | viado<br>erificad | un<br>ción  |
| Introduce<br>enviado a | el código de<br>+34 | e 4 dígitos q     | ue te hemos |
|                        |                     |                   |             |
|                        |                     |                   |             |
|                        |                     |                   |             |
| -                      |                     |                   |             |
| N                      | lo he recibid       | lo ningún có      | digo        |
|                        |                     |                   |             |
|                        |                     |                   |             |
|                        | 0                   | 0                 |             |
| 1                      | 2                   | 3                 | -           |
| 4                      | 5                   | 6                 |             |
| 7                      | 8                   | 9                 | ×           |
| ,                      | 0                   |                   | ~           |
|                        | -                   |                   | •           |

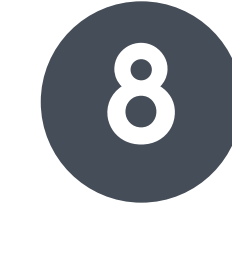

## **REGISTRO FINALIZADO**

Estás registrado. Ya puedes consultar y recargar tu cartera.

| 10:03 <i>L</i> |                                    | <b>—</b> •_       | 11I \$ 59      |
|----------------|------------------------------------|-------------------|----------------|
|                | Juan Gar<br>+346790643             | rcía<br>M         |                |
| Wall           | et personal                        |                   |                |
| 0,0            | 00 eur                             |                   | >              |
|                |                                    |                   |                |
| Õ              | <b>Empezor</b><br>Aprende a config | gurar emovili l   | FAST >         |
| Mis c          | oches                              |                   | <u>Ver más</u> |
|                | + Aña                              | dir coche         |                |
| 0              | Mensajes                           |                   | • >            |
| О              | 4<br>Cargadores                    | III<br>Informació | on Perfil      |
|                |                                    |                   | 4              |

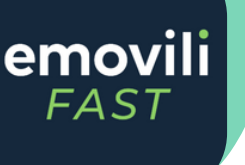

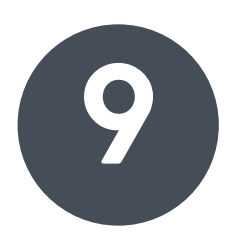

#### MÉTODO DE PAGO

Añade tus tarjetas para facilitar y agilizar el proceso.

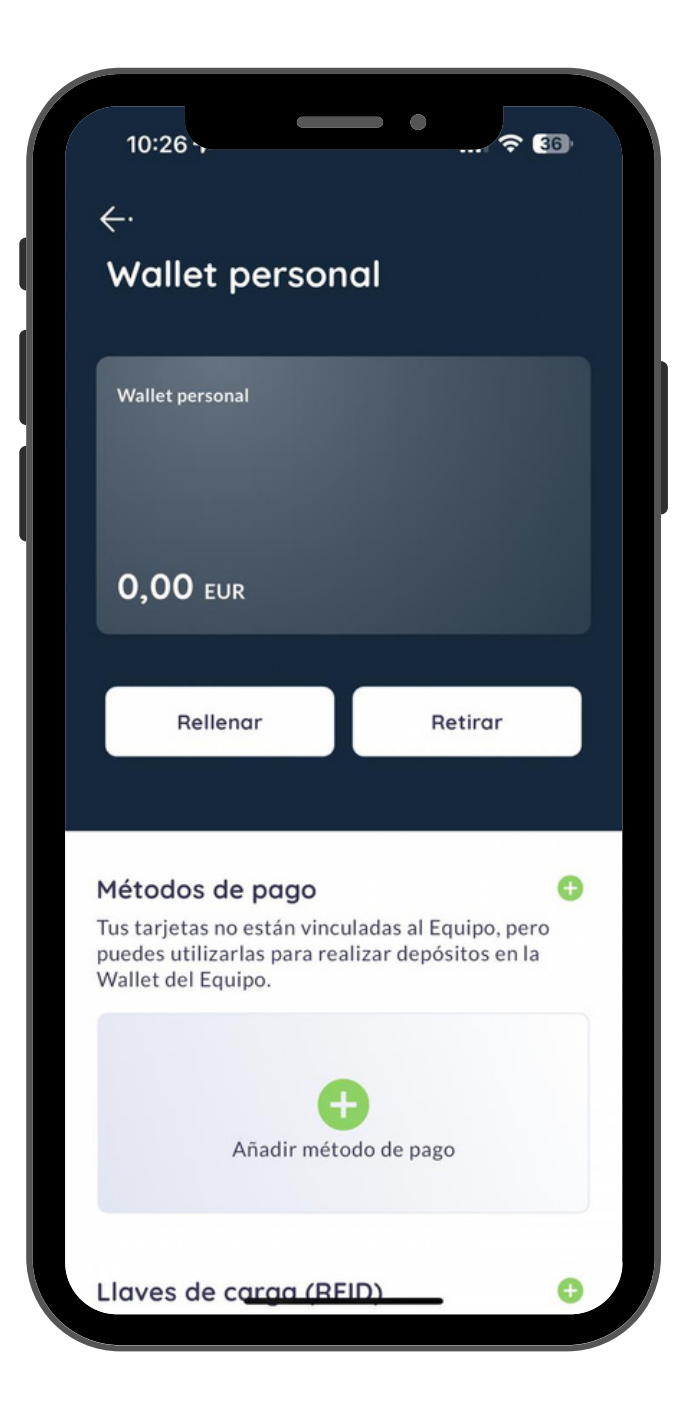

#### **INSTRUCCIONES DE ALTA EN EMOVILI FAST** REGISTRO CON TU NÚMERO DE TELÉFONO MÓVIL RACE

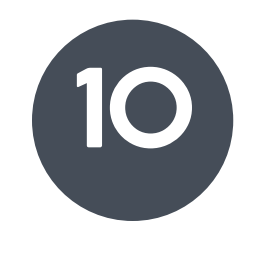

## **ACTIVA LA LOCALIZACIÓN**

En el mapa encontrarás los puntos de recarga ubicados en el Complejo Deportivo.

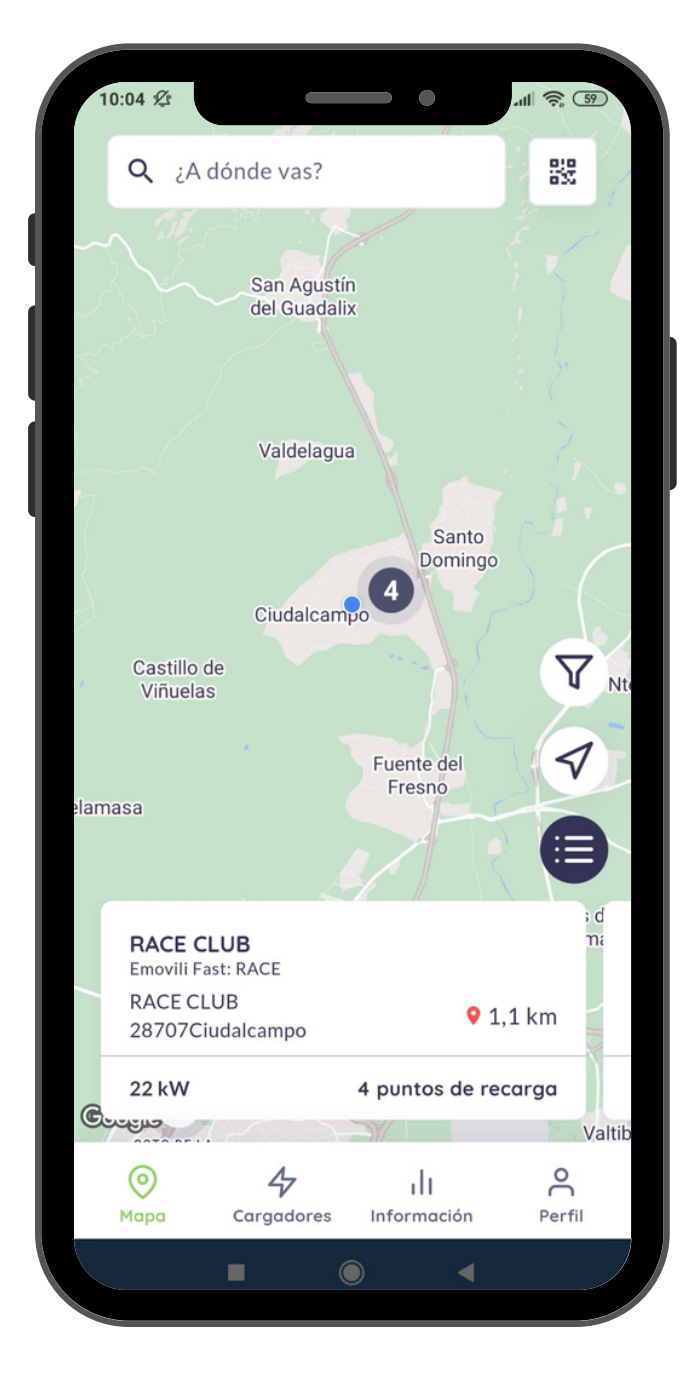

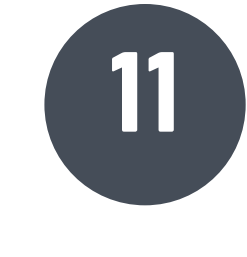

#### **PUNTOS DE RECARGA**

Al seleccionar el Equipo RACE puedes consultar los puntos de recarga activos.

| ) untoo do rec          |                                  |
|-------------------------|----------------------------------|
| quipo                   | carga del                        |
| odos los puntos de reca | arga en el Equipo RACE           |
| Q Buscar punto de re    | ecarga                           |
| RACE 1                  |                                  |
| ◎ RACE CLUB             | Desconectado                     |
| RACE 2                  |                                  |
| ◎ RACE CLUB             | Desconectado                     |
| RACE 3                  |                                  |
| ◎ RACE CLUB             | <ul> <li>Desconectado</li> </ul> |
| RACE 4                  |                                  |
| ◎ RACE CLUB             | <ul> <li>Desconectado</li> </ul> |

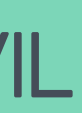

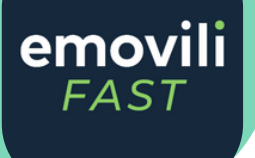

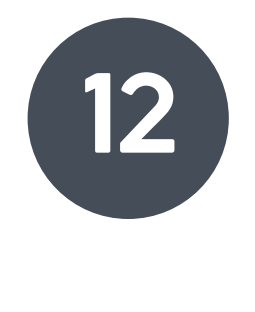

## **ESTÁS PREPARADO**

Como socio ya puedes beneficiarte de todas las ventajas de Emovili Fast

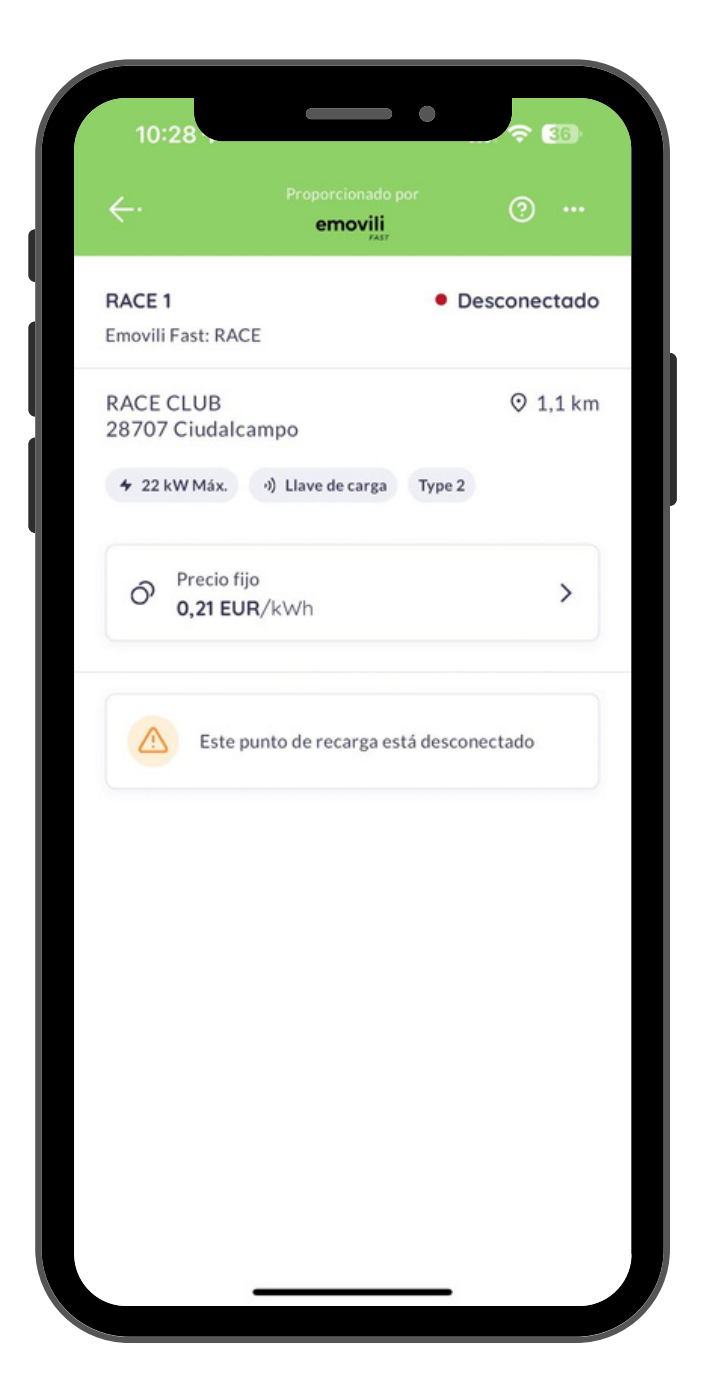

#### **INSTRUCCIONES DE ALTA EN EMOVILI FAST** REGISTRO CON TU NÚMERO DE TELÉFONO MÓVIL RACE

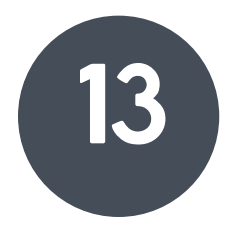

## CÓMO COMENZAR LA CARGA

Conecte su vehículo y desliza el botón inferior para comenzar la carga.

| ::19                          |                              | al 📚 🗷                         |
|-------------------------------|------------------------------|--------------------------------|
| ÷٠                            | Proporcionado por<br>emovili | · • •                          |
| RACE TEST<br>Emovili Fast: RA | CE                           | <ul> <li>Disponible</li> </ul> |
| RACE CLUB<br>28707 Ciudalo    | campo                        | ⊙ 12 km                        |
| 4 7.47 kW Máx.                | •)) Llave de carg            | a Type 2                       |
| Precio f<br>0,00 E            | ijo<br>U <b>R</b> /kWh       | >                              |
| Cargar al                     | hora                         | Programar                      |
| Coche<br>Selecciona           | un coche (opcio              | onal)                          |
| Cantidad de c                 | arga                         | >                              |
| $\rightarrow$                 | Desliza el dedo<br>empezar   | para                           |
|                               |                              |                                |

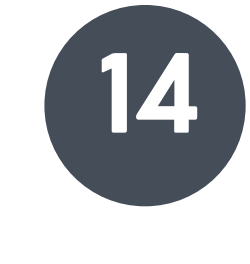

## **INICIO DEL PROCESO**

Puedes comprobar el arranque de la recarga desde tu dispositivo móvil.

| :19 |                               | ••                            | .ul 🔶 📧      |
|-----|-------------------------------|-------------------------------|--------------|
| ÷   |                               |                               | (?)          |
|     | C <del>%</del>                | ).                            |              |
|     | Cargo<br>Tiempo transcu       | <b>ando</b><br>rrido 00:00:05 |              |
|     | 0,0                           | kWh                           |              |
| Ca  | arga iniciada<br>11:19<br>Hoy | Carga com<br>11:2<br>Hoy      | pletada<br>7 |
| 47  | Velocidad de carg             | a actual                      |              |
| ₿   | Precio acumulado<br>O EUR     | ,                             | ~            |
|     | Detener                       | la carga                      |              |

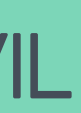

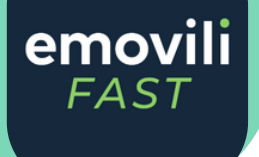

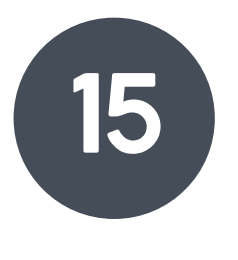

## **¡TODO LISTO!**

El dispositivo le indicará el momento en el que se complete la recarga.

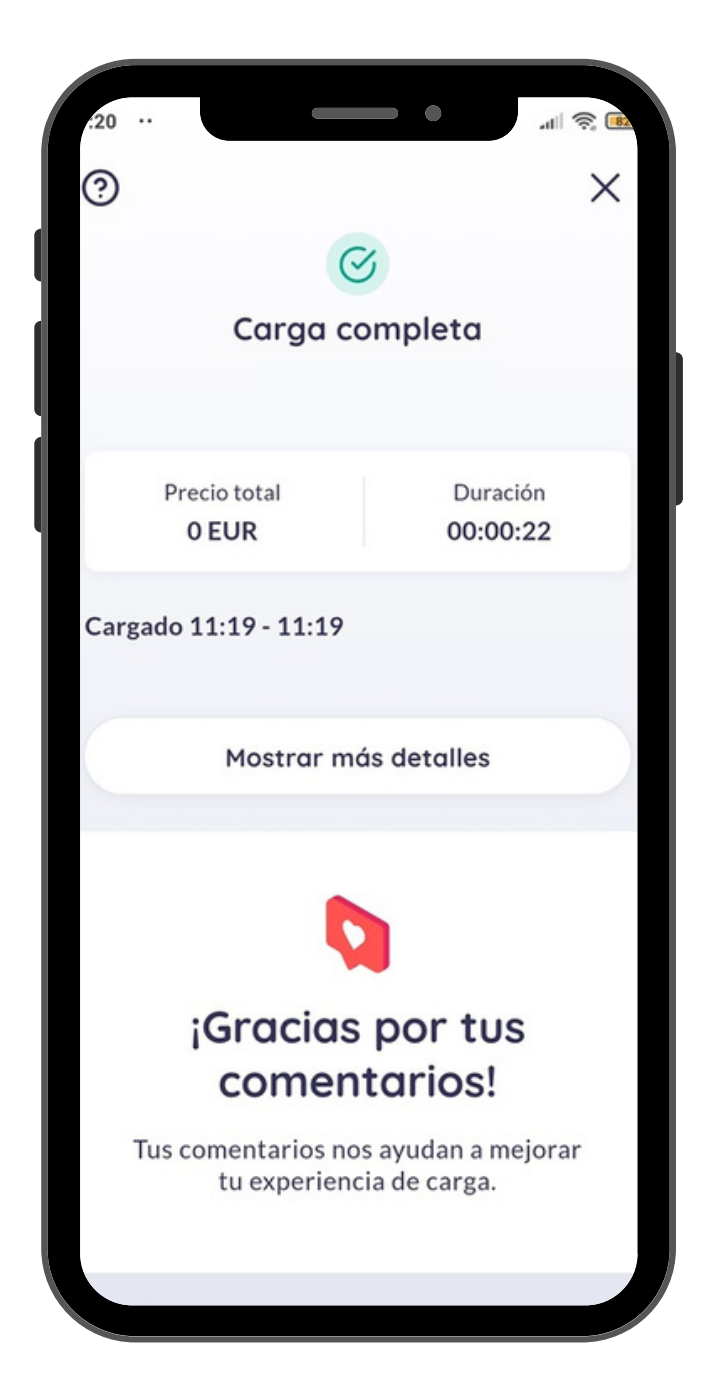

## ¿TIENES ALGUNA INCIDENCIA?

No dudes en ponerte en contacto con nosotros. Te atenderemos inmediatamente. Teléfono: <u>+34 919 011 452</u>

Corroo: operadorfast@emovili

Correo: <a href="mailto:operadorfast@emovili.com">operadorfast@emovili.com</a>

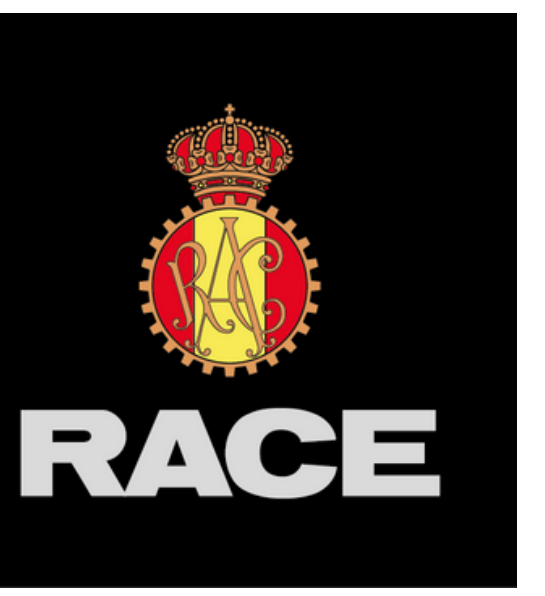

## emovili FAST